# **BARTEC**

### FAQ - Frequently Asked Questions

## 10.1" Industry Tablet PC

## adjusting the virtual keyboard

• Installation of the new Adjustment

**Relevant for:** 

- Agile X IS
- Agile S NI
- Agile S

Status: May 2021

Reservation: Technical data subject to change without notice. Changes, errors and misprints may not be used as a basis for any claim for damages.

05/2021

### Agile X IS / Agile S NI FAQ: adjusting virtual keyboard

| 1. | General Information of this FAQ               | 3 |
|----|-----------------------------------------------|---|
|    | 1.1 Reference documents                       | 3 |
| 2. | Background information about virtual keyboard | 4 |
| 3. | Installation of the new Adjustment            | 5 |

## **1. General Information of this FAQ**

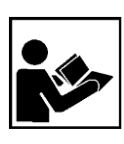

#### Read carefully before commissioning the device.

The FAQ is an additional description to the available user manual and part of the device. The FAQ is directed at all persons who are entrusted with handling the device.

Knowledge of the safety instructions and warnings in this FAQ and strict compliance with them is essential for safe handling.

- Carefully read the FAQ and especially the safety instructions before using the device.
- Make the FAQ accessible to all people who are entrusted with handling the device.

Warnings are used in this User Manual to warn of the risks of damage to property and personal injuries.

| Symbol   | Explanation                                                                                                 |
|----------|----------------------------------------------------------------------------------------------------|
| í        | Important advice and information for the effective, efficient and environmentally sound use of the product. |
| ✓        | Condition that must be met before the subsequent actions can be performed.                                  |
| •        | Individual steps you must take.                                                                             |
| 1., 2.,  | Various steps to be performed in the order specified.                                                       |
| <b>→</b> | Indication of the results of a step or of several steps for monitoring success.                             |

### 1.1 Reference documents

**(i)** 

All documents are available online from the following websites: – BARTEC: <u>www.bartec.com or http://automation.bartec.de</u>

| Document BARTEC                                                    | Explanation                                                                                                    |
|--------------------------------------------------------------------|----------------------------------------------------------------------------------------------------|
| Quick Start Guide of:<br>• Agile X IS<br>• Agile S NI<br>• Agile S | <ul> <li>It contains:</li> <li>Guidelines on commissioning and the safe use of<br/>hand-held scanners (including installation, safety<br/>information related to explosion protection and<br/>information regarding programming)</li> </ul>                                                                                                    |
| User Manual of:<br>• Agile X IS<br>• Agile S NI<br>• Agile S       | <ul> <li><u>It contains:</u></li> <li>All essential information for the user to make full use of the device. This manual includes a description of the system functions and capabilities, contingencies and modes of operation, and step-by-step procedures for system access and use.</li> <li>Guidelines on commissioning and the safe use of hand-held scanners (including installation, safety information related to explosion protection and information regarding programming)</li> </ul> |

### 2. Background information about virtual keyboard

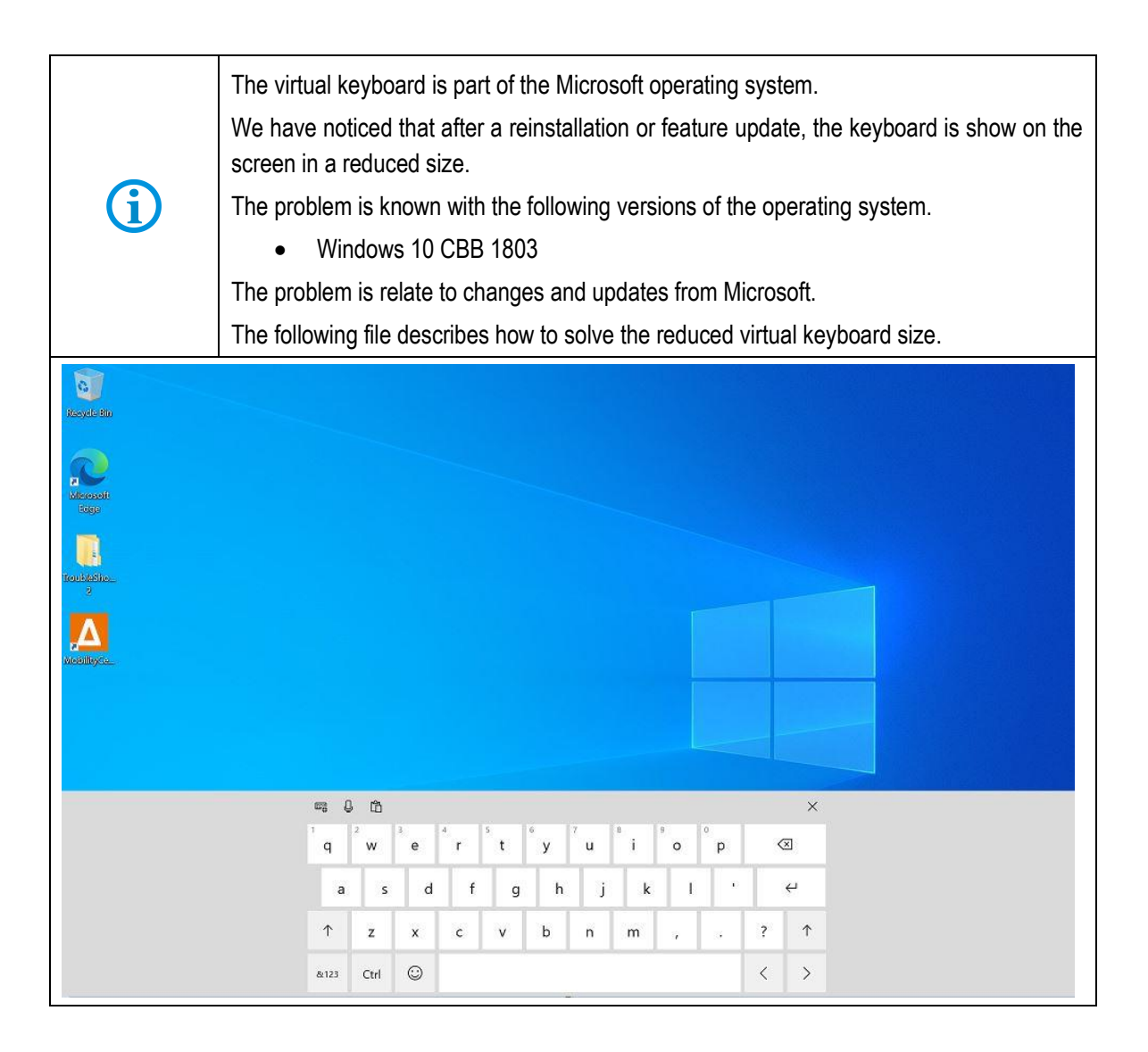

## 3. Installation of the new Adjustment

FAQ

Г

| 1. Download and Un: <u>http://automation</u> .                                                                                                    | zip the "AdjustKBSize.zip" folder<br>bartec.de/DataRoot/transfer | at the t<br>/AgileX | ablet by using the foll            | owing link:<br><u>e.zip</u> |
|----------------------------------------------------------------------------------------------------|------------------------------------------------------------------|---------------------|------------------------------------|-----------------------------|
| 2. Open the "AdjustKl                                                                                                    | BSize" folder.                                                   |                     |                                    | -                           |
| Image: Image of the second second | ize<br>View                                                      | 7                   | Q Search AdjustKRSize              | - □ ×<br>~ 0                |
| <ul> <li>Quick access</li> <li>Desktop</li> <li>Downloads</li> <li>Documents</li> <li>Pictures</li> <li>Bilder_Virtual_kezbo</li> <li>OneDrive</li> </ul>                                                                                                    | Name                                                             |                     | Date modified<br>3/12/2019 3:12 PM | Type Siz<br>Windows Command |
| <ul> <li>This PC</li> <li>FLASHHUB (D:)</li> <li>Agile</li> <li>Network</li> </ul>                                                                                                    |                                                                  |                     |                                    |                             |
| 1 item                                                                                                    | ٢                                                                |                     |                                    |                             |
| 3. Click right on the "A                                                                                                    | AdjustKBSize" Windows Comma                                      | nd and I            | klick on "Run as Admi              | inistrator".                |

### Agile X IS / Agile S NI FAQ: adjusting virtual keyboard

| Control Properties      Control Properties      C     | Home Share                                                                                                    | Manage<br>View Application         | AdjustKBSiz                                                                                                    | e                                              |                                          |            | ( <del>24</del> )) |        |
|----------------------------------------------------------------------------------------------------|----------------------------------------------------------------------------------------------------|------------------------------------|----------------------------------------------------------------------------------------------------|------------------------------------------------|------------------------------------------|------------|--------------------|--------|
| AdjustK8Size     Desktop     Downloads     Downloads      | ← → ~ ↑ 🎩 = De                                                                                                    | sktop > AdjustKBSize               | <b>~</b>                                                                                                    | U                                              | .∕P Search Adju:                         | tKBSize    |                    |        |
| Cuick access Coveneds Covened |                                                                                                    | Name                               | 0                                                                                                    |                                                | Date modifie                             | d          | Туре               | 1      |
| Rename         Properties         1 Item       1 item selected         1 Item       1 item selected         1 Item       1 item selected         1.07 KB       Image: Selected         4. After the command is successful execute press any key to close the command prompt.         C\windows\System32\cmd.exe       -         C\windows\System32\cmd.exe       -         C\windows\System32\cmd.exe       -         C\windows\System32\cmd.exe       -         C\windows\System32\cmd.exe       -         C\windows\System32\cmd.exe       -         C\windows\System32\cmd.exe       -         C\windows\System32\cmd.exe       -         Display       the touch keyboard in desktop mode         Returned value = 0       0         Display the touch keyboard button on taskbar         Returned value = 0       0         Disable new touch keyboard's features                                                                                                    | <ul> <li>Quick access</li> <li>Desktop</li> <li>Downloads</li> <li>Documents</li> <li>Pictures</li> <li>Pictures</li> <li>Bilder_Virtual_kezbo</li> <li>OneDrive</li> <li>This PC</li> <li>FLASHHUB (D:)</li> <li>Agile</li> <li>Network</li> </ul> | AdjustKBSize                       | Open<br>Edit<br>Print<br>♥ Run as admir<br>Share with Sk<br>♥ Share<br>Give access to<br>Restore previa<br>Send to<br>Cut<br>Copy<br>Create shortc<br>Delete | istrator<br>ype<br>crosoft [<br>ous vers<br>ut | Date modifie<br>3/12/2019 3:<br>Defender | d<br>12.PM | Type<br>Windows Co | ommand |
| justKB.cmd: Begin<br>Turn on the touch keyboard in desktop mode<br>Returned value = 0<br>Display the touch keyboard button on taskbar<br>Returned value = 0<br>Adjust the display size<br>Returned value = 0<br>Disable new touch keyboard's features                                                                                                    | 1 item 1 item selected<br>After the command                                                                                                    | KB<br>1.07 KB<br>is successful exe | Properties<br>ecute press any                                                                                                    | ۰ key t                                        | o close the co                           | mmand      | prompt.            |        |
| Returned value = 0<br>justKB.cmd: End<br>ess any key to continue                                                                                                    |                                                                                                    |                                    |                                                                                                    |                                                |                                          |            |                    |        |

FAQ